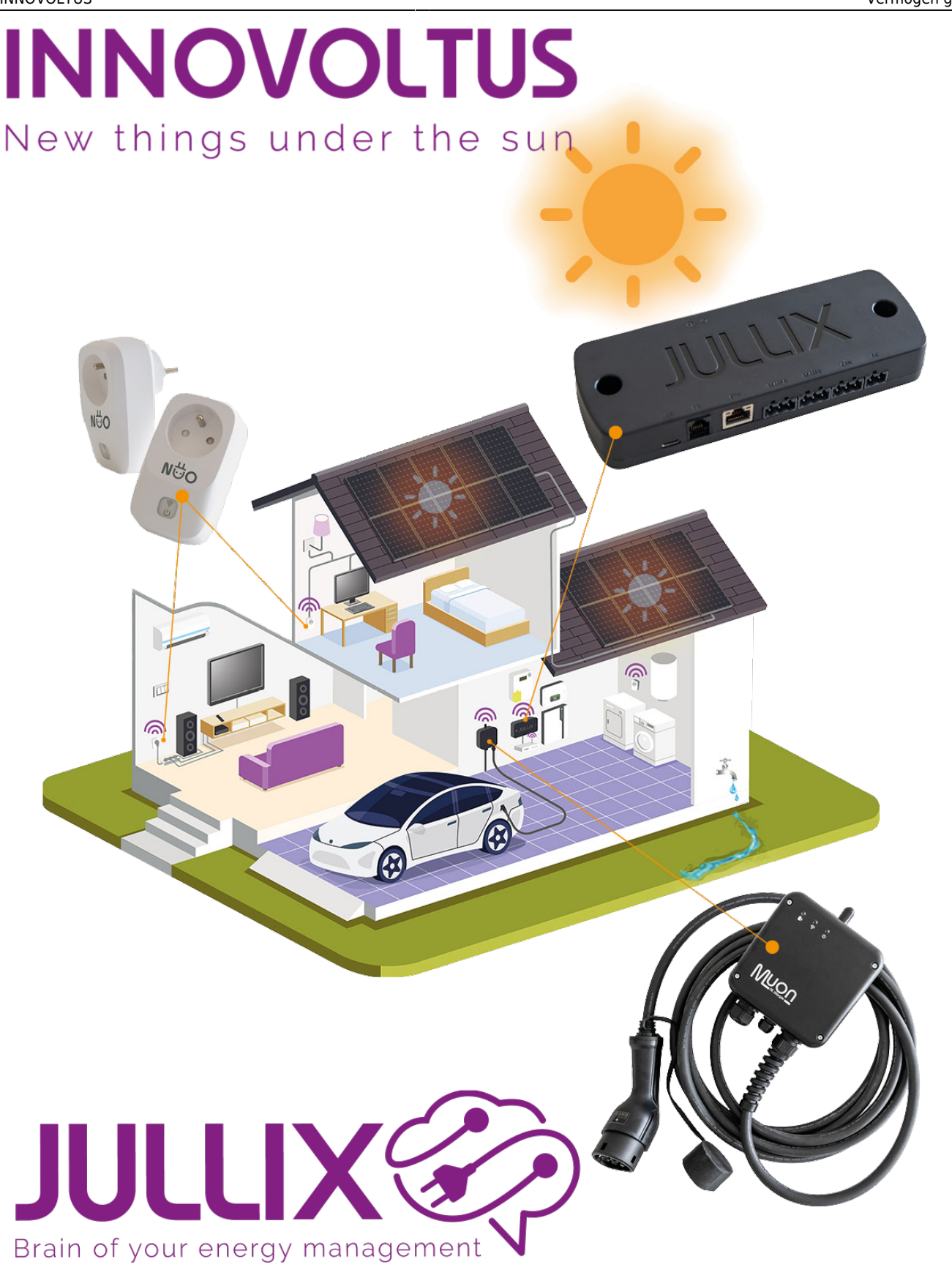

## Vermogen grafiek

## Inhoudsopgave

| Vermogen grafiek |  | 3 |
|------------------|--|---|
|------------------|--|---|

## Vermogen grafiek

Bij 'Grafieken' kies je in het menu **Vermogen (1)** om de vermogensgrafiek weer te geven. In deze grafiek zie je het vermogen van de verschillende componenten van de installatie gedurende de dag. Via de kalendernavigatie (2) kun je ook andere dagen bekijken.

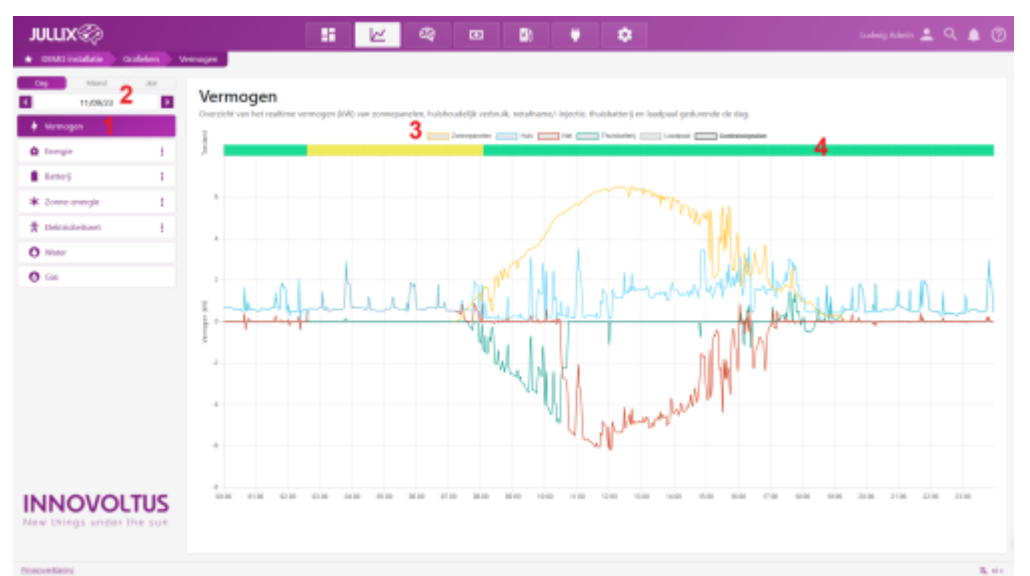

Voor de volledige functionaliteit, zoals getoond in de schermafbeelding, is het abonnement '**Smart**' of '**Smart** +' vereist. Je ziet het vermogen van:

- Net Het vermogen van en naar het net (rood)
- Zonnepanelen Het vermogen dat de zonnepanelen hebben opgeleverd (geel)
- Thuisbatterij Het vermogen van en naar de batterij-omvormer (groen)
- Huis Het vermogen dat je gebruikt in je huis (blauw)
- Laadpaal Het vermogen dat naar de laadpaal gaat (grijs)

Je kunt de verschillende vermogensgrafieken verbergen door in de legende (3) op de naam te klikken. De verborgen grafiek wordt dan doorgestreept.

Boven de grafiek geeft de gekleurde balk aan wat de energieregeling op dat moment doet:

- een gele balk duidt op piekscheren (het beperken van de kwartierpiek),
- een groene balk op balanceren (4),
- een paarse balk geeft aan dat de optimizer actief is,
- en een rode balk geeft aan dat er onbalans wordt uitgevoerd.